Content

- 1. <u>CentOS 7.1 Install</u>
- 2. Debian 7.8.0 through 8.2 Install
- 3. FreeBSD 10.2 Install
- 4. Ubuntu 15.x USB Install
- 5. <u>Ubuntu 14.x USB Install</u>
- 6. <u>Ubuntu 12.x through 15.x PXE Install</u>

# CentOS 7.1 Install

- 1. Download *CentOS-7-x86\_64-Minimal-1503-01.iso*. Go to the CentOS Website and download the **Minimal ISO**. Click one of the mirror links to download the file.
- 2. Write the image directly to a USB memstick.
- 3. Connect to the console port of the RCC-VE using a mini-USB cable attached to another system.
- 4. Connect a network cable that is attached to the local LAN to one of the ethernet ports. On 6-port models, using one of the four ports on the right side is recommended.
- 5. Place the memstick in one of the USB ports and boot the system.
- After a minute, a screen will display a menu that offers the choice to Install CentOS 7 or Test this media & install CentOS 7. Move the cursor to either of the above lines and press Tab.

| CentOS 7                                                |
|---------------------------------------------------------|
|                                                         |
|                                                         |
|                                                         |
| Install CentOS 7                                        |
| Test this media & install CentOS 7                      |
|                                                         |
| Troubleshooting >                                       |
|                                                         |
|                                                         |
|                                                         |
| Press Tab for full configuration options on menu items. |
|                                                         |
|                                                         |
| Automatic boot in 59 seconds                            |

7. The command line used to start the kernel will be displayed. The current installation options will be displayed, such as vmlinuz initrd=initrd.img inst.stage2=hd:LABEL=CentOS\x207\x20x86\_64 quiet. Move the cursor to the end of the line, press space and then enter console=ttyS1,115200n8. PressEnter.

|           | CentOS 7                                                          |         |
|-----------|-------------------------------------------------------------------|---------|
|           |                                                                   |         |
|           | Install CentOS 7                                                  |         |
|           | Test this media & install CentOS 7                                |         |
|           |                                                                   |         |
|           | Troubleshooting >                                                 |         |
|           | Press Tab for full configuration options on menu items.           |         |
| > vmlinuz | z initrd=initrd.img inst.stage2=hd:LABEL=CentOS\x207\x20x86 64 rd | .live.c |
| heck quie | t console=ttyS1,115200n8                                          |         |

8. The kernel will then start. It can take a few seconds for output to be displayed on the console, but after some time the installer will appear.

 A menu labeled Installation will display which has nine choices. Number 5 is labeled Network settings. Type 5 and press Enter.

| Starting installer, one moment<br>anaconda 19.31.123-1 for CentOS 7 started.<br>* installation log files are stored in /tmp during the installation<br>* shell is available on TTY2<br>* when reporting a bug add logs from /tmp as separate text/plain attachments<br>19:13:01 Not asking for VNC because we don't have a network |  |  |  |
|----------------------------------------------------------------------------------------------------|--|--|--|
|                                                                                                    |  |  |  |
| Installation                                                                                                    |  |  |  |
| 1) [x] Language settings 2) [!] Timezone settings                                                                                                    |  |  |  |
| (English (United States)) (Timezone is not set.)                                                                                                    |  |  |  |
| 3) [!] Software selection 4) [!] Installation source                                                                                                    |  |  |  |
| (Minimal Install) (Local media)                                                                                                    |  |  |  |
| 5) [x] Network settings 6) [!] Install Destination                                                                                                    |  |  |  |
| (Not connected) (No disks selected)                                                                                                    |  |  |  |
| 7) [x] Kdump 8) [!] Create user                                                                                                    |  |  |  |
| (Kdump is enabled) (No user will be created)                                                                                                    |  |  |  |
| 9) [!] Set root password                                                                                                    |  |  |  |
| (Password is not set.)                                                                                                    |  |  |  |
| Please make your choice from above ['q' to quit   'b' to begin installation                                                                                                    |  |  |  |
| 'r' to refresh]: 5                                                                                                    |  |  |  |
| [anaconda] 1:main* 2:shell 3:log 4:storage-log 5:program-log                                                                                                    |  |  |  |

10. The installer will display a menu labeled **Network settings**. This menu contains options to configure the network interfaces. All RCC-VE units have four ports listed and models with six ethernet ports have two additional ports listed. Type the number corresponding to the interface connected to the network and press Enter. Consult the table below to determine which network port to use based on the name provided by CentOS and the number of available network ports.

| CentOS Installer NIC Label | 4 Port | 6 Port |
|----------------------------|--------|--------|
| enp0s20f0                  | eth0   | eth2   |
| enp0s20f1                  | eth1   | eth3   |
| enp0s20f2                  | eth2   | eth4   |
| enp0s20f3                  | eth3   | eth5   |
| enp4s0                     |        | eth0   |
| enp3s0                     |        | eth1   |

CentOS Installer NIC Mappings

```
r' to refresh]: 5
    Network settings
   Wired (enp0s20f0) disconnected
   Wired (enp0s20f1) disconnected
    Wired (enp0s20f2) disconnected
    Wired (enp0s20f3) disconnected
    Wired (enp3s0) disconnected
   Wired (enp4s0) disconnected
   Host name: localhost.localdomain
    1)
        Set host name
        Configure device enp0s20f0
        Configure device enp0s20f1
    4)
        Configure device enp0s20f2
        Configure device enp0s20f3
        Configure device enp3s0
    6)
        Configure device enp4s0
    7)
     Please make your choice from above ['q' to quit | 'c' to continue |
     'r' to refresh]:
11. [anaconda] 1:main* 2:shell 3:log 4:storage-log 5:program-log
```

- 12. Once the network configuration is complete, Type c and press Enter to continue
- 13. Configure other settings as appropriate for this installation, such as the Root password or Create user, Time Zone, Install Destination, and so on. The installation cannot continue until all of the items marked with a "!" have been resolved.
- 14. Press b from the main menu to begin the installation. Messages are displayed indicating the progress of the installation as it works. Once all installation steps have completed, a message is displayed that says "Installation complete. Press return to quit". At that point, press Enter and the system will reboot.
- 15. Remove the USB drive from the USB port while the system reboots. CentOS 7 will start up automatically from the hard drive (mSATA SSD or internal eMMC). If the USB drive remains attached, the system will boot into the installer again because the system firmware is configured so that a device plugged into the USB port will be booted with a higher priority.

# Debian 7.8.0 through 8.2 Install

- 1. Retrieve an installer image such as debian-8.2.0-amd64-netinst.iso from the Debian Website
- 2. Write the image to a USB memstick.
- 3. Connect to the console port of the RCC-VE using a mini-USB cable attached to another system.
- 4. Connect a network cable that is attached to the local LAN to one of the ethernet ports. On 6-port models, using one of the four ports on the right side is recommended.
- 5. Place the memstick in one of the USB ports and boot the system.
- After a minute a menu will be displayed with choices for Install, Graphical Install, Advanced options, Help, or Install with speech synthesis. Move the cursor to the line that says Install and press Tab.
- 7. The command line used to start the kernel will be displayed, which is typically/install.amd/vmlinuz vga=788 initrd=/install.amd/initrd.gz -- quiet. Move the cursor to the end of the line and type a space and then enter console=ttys1,115200n8. Press enter.

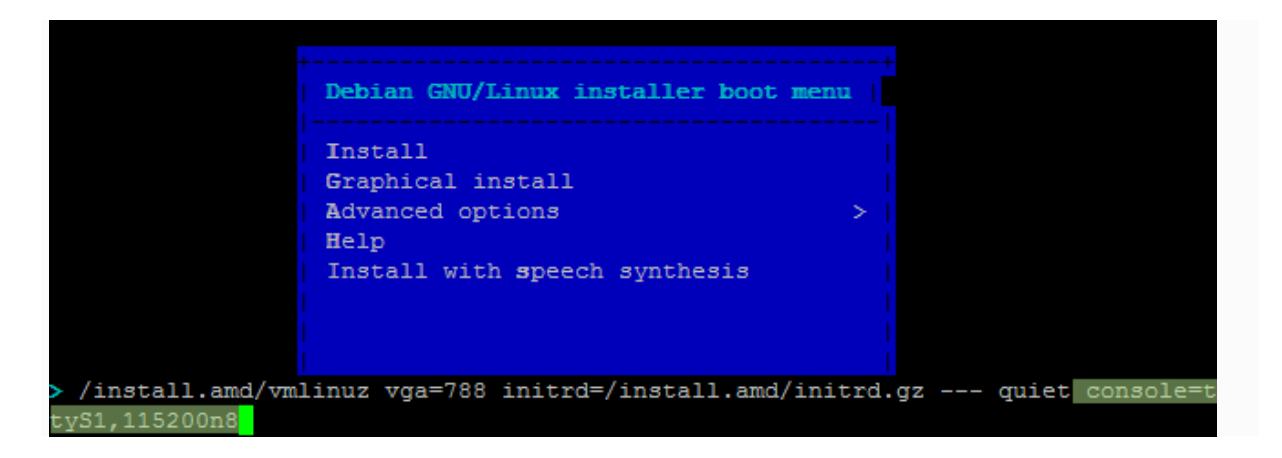

- 8. A message will appear that says "Undefined video mode number: 314" and prompts to pressspace to continue. Either press space or wait 30 seconds for the installer to continue automatically.
- 9. The kernel will start up and after a minute the system will launch the installer, first prompting for a **Language** and **Country**.
- 10. The installer will display a menu labeled **Configure the Network**. This menu contains options to configure the network interfaces. All RCC-VE units have four ports listed and models with six ethernet ports have two additional ports listed. Move the cursor to select the interface connected to the network and press Enter. Consult the table below to determine which network port to use based on the name provided by Ubuntu and the number of available network ports.

| Debian Installer NIC Label | 4 Port | 6 Port |
|----------------------------|--------|--------|
| eth0                       | eth0   | eth2   |
| eth1                       | eth1   | eth3   |
| eth2                       | eth2   | eth4   |
| eth3                       | eth3   | eth5   |
| eth4                       |        | eth1   |
| eth5                       |        | eth0   |

```
[!!] Configure the network
Vour system has multiple network interfaces. Choose the one to use as
the primary network interface during the installation. If possible,
the first connected network interface found has been selected.
Primary network interface:
    eth0: Intel Corporation Ethernet Connection I354
    eth1: Intel Corporation Ethernet Connection I354
    eth3: Intel Corporation Ethernet Connection I354
    eth4: Intel Corporation I211 Gigabit Network Connection
    eth5: Intel Corporation I211 Gigabit Network Connection
```

- 11. <Tab> moves; <Space> selects; <Enter> activates buttons
- 12. The installer will then prompt for various system settings, such as the hostname, users, clock, and disks, and software packages. These values must be set appropriately for to the role and environment of this system.

When configuring the installation disk, the disks are listed with their capacity. The eMMC will be labeled "Ultra HS-Combo", if an mSATA disk is installed it can be identified by its capacity and make/model.

- 13. When the installation has completed, a box labeled "Finish the installation" will be displayed with the choices Go Back or Continue. Select continue and press Enter. The system will reboot.
- 14. Remove the USB drive from the USB port. Debian Linux will start up automatically from the target drive (mSATA SSD or internal eMMC). If the USB drive remains attached, the system will boot into the installer again because the system firmware is configured so that a device plugged into the USB port will be booted with a higher priority.

# FreeBSD 10.2 Install

- 1. Retrieve FreeBSD-10.2-RELEASE-amd64-memstick.img from the FreeBSD FTP Site.
- 2. Write the image to a USB memstick.
- 3. Connect to the console port of the RCC-VE using a mini-USB cable attached to another system.
- 4. Connect a network cable that is attached to the local LAN to one of the ethernet ports.
- 5. Place the memstick in one of the USB ports and boot the system.
- After a minute the FreeBSD loader menu will be displayed that contains options to Boot Multi User, Boot Single User, Escape to loader prompt, Reboot, select a non-default kernel or configure boot options. Press 3 to reach the loader prompt.

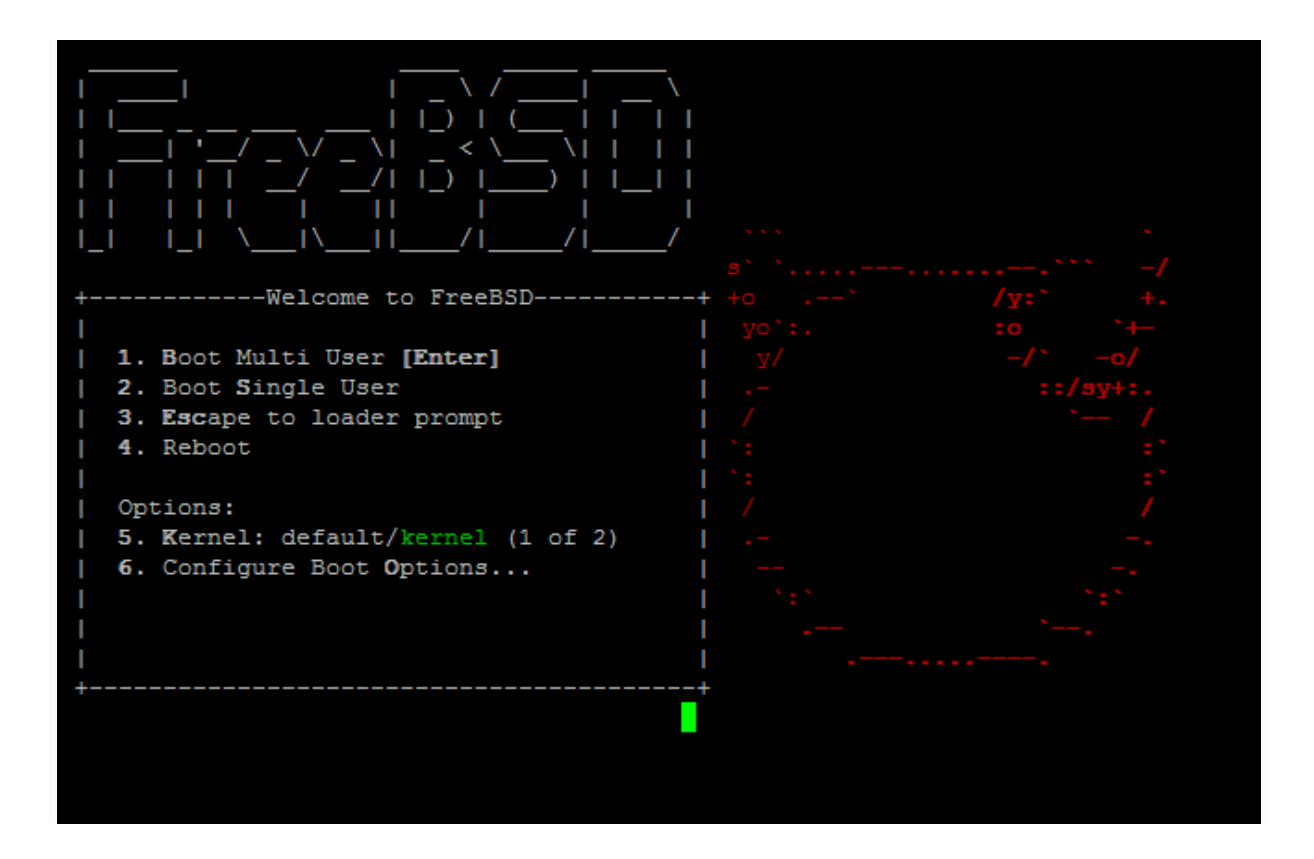

- 7. The loader "OK" prompt will be displayed. At the prompt type each of the following commands in the order listed. Press Enter after each command:
- set comconsole\_port=0x2F8
- 9. set comconsole\_speed=115200
- 10. set hint.uart.0.flags=0x0
- 11. set hint.uart.1.flags=0x10
  12. set console=comconsole
- 12. set cons 13. boot

3. Escape to loader prompt 4. Reboot Options: 5. Kernel: default/kernel (1 of 2) 6. Configure Boot Options... To get back to the menu, type `menu' and press ENTER or type `boot' and press ENTER to start FreeBSD. Type '?' for a list of commands, 'help' for more detailed help. OK set comconsole port=0x2F8 OK set comconsole\_speed=115200 OK set hint.uart.0.flags=0x0 OK set hint.uart.1.flags=0x10 OK set console=comconsole OK OK boot

- 14. The kernel will start to load. Some boot output will be displayed and then a prompt will ask for the terminal type. Enter the terminal type which best corresponds to the program used to connect to the console, or press Enter if it is unknown. The installer will start to run after the terminal type is entered.
- 15. Select Install from first installer screen and then a series of screens will be displayed asking about system/network settings, disk provisioning, which components to install, and other items relevant to the installation. Configure the system appropriately for the needs of this server.
- 16. When configuring network settings and interfaces, on 4 port models the ports will correspond to the interface names igb0, igb1, igb2, igb3 from left to right. On 6 port models, the ports will correspond to the interface names igb1, igb0, igb2, igb3, igb4, igb5 from left to right.
- 17. When the installer screen labeled "Final Configuration" is reached, select the option to **Exit**(described as **Apply configuration and exit installer**). and press Enter.
- 18. A box labeled "Manual Configuration" will offer the chance to launch a shell to make manual configurations before the system reboots. Select yes and press Enter.
- 19. A shell prompt will be displayed, showing as a #. At the prompt type each of the following commands. Press Enter after each:

```
20. echo 'comconsole_port="0x2F8"' >> /boot/loader.conf
21. echo 'comconsole speed="115200"' >> /boot/loader.conf
22. echo 'hint.uart.0.flags=0x0' >> /boot/loader.conf
23. echo 'hint.uart.1.flags=0x10' >> /boot/loader.conf
24. echo 'console="comconsole"' >> /boot/loader.conf
25. echo '-h' > /boot.config
26. mv /etc/ttys /etc/ttys.bak
27. echo 'ttyu1 "/usr/libexec/getty std.115200" vt100 onifconsole secure' > /etc/ttys
28. exit
    This shell is operating in a chroot in the new system. When finished making confi
    guration changes, type "exit".
      echo 'comconsole port="0x2F8"' >> /boot/loader.conf
    # echo 'comconsole speed="115200"' >> /boot/loader.conf
    # echo 'hint.uart.0.flags=0x0' >> /boot/loader.conf
      echo 'hint.uart.1.flags=0x10' >> /boot/loader.conf
      echo 'console="comconsole"' >> /boot/loader.conf
      echo '-h' > /boot.config
      mv /etc/ttys /etc/ttys.bak
       echo 'ttyu1 "/usr/libexec/getty std.115200" vt100 onifconsole secure' > /etc/tt
    vs
       exit
```

- 29. A box labeled "Complete" will be displayed and offer the choice to **Reboot** into the installed system or access the **Live CD**. Select Reboot and press Enter. The system will reboot.
- 30. Remove the USB drive from the USB port. FreeBSD will start up automatically. If the USB drive remains attached, the system will boot into the installer again because the system firmware is configured so that a device plugged into the USB port will be booted with a higher priority.

## Ubuntu 15.x USB Install

- 1. Download an Ubuntu server install image from the Ubuntu Website, such as *ubuntu-15.10-server-amd64.iso*
- 2. Write the image to a USB memstick using Unetbootin.
- 3. Connect to the console port of the RCC-VE using a mini-USB cable attached to another system.
- 4. Connect a network cable that is attached to the local LAN to one of the ethernet ports. On 6-port models, using one of the four ports on the right side is recommended.
- 5. Place the memstick in one of the USB ports and boot the system.

- 6. When the boot menu appears, scroll down to 'Install Ubuntu Server' and press Tab
- 7. Change the boot line to remove vga=xxx and quiet, replace with --- console=ttyS1,115200n8 so it reads:
- 8. /install/vmlinuz initrd=/install/initrd.gz file=/cdrom/preseed/ubuntu-server.seed --- console=ttyS1,115200n8
- 9. Press Enter to boot. The kernel will start up and after a minute the system will launch the installer, first prompting for a Language and Country.

|                        | UNetbootin                                                                                                    |            |
|------------------------|----------------------------------------------------------------------------------------------------|------------|
|                        | Default # Help # Install # Command-line install # Expert install # Command-line expert install # Rescue mode # Install Ubuntu Server Multiple server install with MAAS Check disc for defects Test memory Boot from first hard disk |            |
| > /install/<br>eed com | /vmlinuz initrd=/install/initrd.gz file=/cdrom/preseed/ubuntu<br>nsole=ttyS1,115200n8<br>Automatic boot in <b>10</b> seconds                                                                                                    | 1-server.s |

10. The installer will display a menu labeled **Configure the Network**. This menu contains options to configure the network interfaces. All RCC-VE units have four ports listed and models with six ethernet ports have two additional ports listed. Move the cursor to select the interface connected to the network and press Enter. Consult the table below to determine which network port to use based on the name provided by Ubuntu and the number of available network ports.

| Ubuntu Installer NIC Label | 4 Port | 6 Port |
|----------------------------|--------|--------|
| enp0s20f0                  | eth0   | eth2   |
| enp0s20f1                  | eth1   | eth3   |
| enp0s20f2                  | eth2   | eth4   |
| enp0s20f3                  | eth3   | eth5   |
| enp4s0                     |        | eth0   |
| enp3s0                     |        | eth1   |

Ubuntu Installer NIC Mappings¶

[!!] Configure the network
Vour system has multiple network interfaces. Choose the one to use as
the primary network interface during the installation. If possible,
the first connected network interface found has been selected.

Primary network interface:

enp0s20f0: Intel Corporation Ethernet Connection I354
enp0s20f1: Intel Corporation Ethernet Connection I354
enp0s20f3: Intel Corporation Ethernet Connection I354
enp0s20f3: Intel Corporation Ethernet Connection I354
enp0s20f3: Intel Corporation I211 Gigabit Network Connection
enp4s0: Intel Corporation I211 Gigabit Network Connection

#### (Tab> moves; <Space> selects; <Enter> activates buttons

- 12. The installer will then prompt for various system settings, such as the hostname, users, clock, and disks. These values must be set appropriately for to the role and environment of this system. When configuring the installation disk, the disks are listed with their capacity. The eMMC will be labeled "Ultra HS-Combo", if an mSATA disk is installed it can be identified by its capacity and make/model.
- 13. When the installation has completed, a box labeled "Finish the installation" will be displayed with the choices Go Back or Continue. Select continue and press Enter. The system will reboot.
- 14. Remove the USB drive from the USB port. Ubuntu will start up automatically from the target drive (mSATA SSD or internal eMMC). If the USB drive remains attached, the system will boot into the installer again because the system firmware is configured so that a device plugged into the USB port will be booted with a higher priority.

## Ubuntu 14.x USB Install

The Ubuntu server installer on 14.x and before lacked full support for installing from USB. This document shows one possible workaround.

- 1. Download an Ubuntu server install image from the Ubuntu Website, such as *ubuntu-14.04.3-server-amd64.iso*
- 2. Write the image to a USB memstick using Unetbootin.
- 3. Copy the *ubuntu-14.04.3-server-amd64.iso* file to the root of the USB memstick.
- 4. Connect to the console port of the RCC-VE using a mini-USB cable attached to another system.
- 5. Connect a network cable that is attached to the local LAN to one of the ethernet ports. On 6-port models, using one of the four ports on the right side is recommended.
- 6. Place the memstick in one of the USB ports and boot the system.
- 7. When the boot menu appears, scroll down to 'Install Ubuntu Server' and press Tab
- 8. Change the boot line to remove vga=xxx and quiet, replace with --- console=ttyS1,115200n8 so it reads:

- 9. /install/vmlinuz initrd=/install/initrd.gz file=/cdrom/preseed/ubuntu-server.seed --- console=ttyS1,115200n8
- 10. Press Enter to boot. The kernel will start up and after a minute the system will launch the installer, first prompting for a Language and Country.

|                              | UNetbootin                                                                                                    |  |  |  |
|------------------------------|----------------------------------------------------------------------------------------------------|--|--|--|
|                              | <br>  Default #                                                                                                |  |  |  |
|                              | Help #                                                                                                    |  |  |  |
|                              | Install                                                                                                    |  |  |  |
|                              | Command-line install                                                                                           |  |  |  |
|                              | Expert install                                                                                                 |  |  |  |
|                              | Command-line expert install                                                                                    |  |  |  |
|                              | Rescue mode                                                                                                    |  |  |  |
|                              | Multiple conver install with MMAS                                                                              |  |  |  |
|                              | Check disc for defects                                                                                         |  |  |  |
|                              | Test memory                                                                                                    |  |  |  |
|                              | Boot from first hard disk                                                                                      |  |  |  |
|                              |                                                                                                    |  |  |  |
|                              |                                                                                                    |  |  |  |
| > /install<br>eed co         | > /install/vmlinuz initrd=/install/initrd.gz file=/cdrom/preseed/ubuntu-server.s<br>eed console=ttyS1,115200n8 |  |  |  |
| Automatic boot in 10 seconds |                                                                                                    |  |  |  |
|                              |                                                                                                    |  |  |  |
|                              |                                                                                                    |  |  |  |
|                              |                                                                                                    |  |  |  |
|                              |                                                                                                    |  |  |  |

- 11. After a while an error will appear stating that the **Detect and mount CD- ROM** action failed. On this screen, select **No**, then **Continue**
- 12. A new menu will appear with more options, from this list, select Execute a shell, then Continue
- 13. Enter the following command (substitute the name of the ISO if different than quoted):

14. mount -o loop /media/ubuntu-14.04.3-server-amd64.iso /cdrom

- 15. exit
- 16. From the menu, select Detect and Mount CD-ROM and the installation will proceed again as usual.
- 17. The installer will display a menu labeled **Configure the Network**. This menu contains options to configure the network interfaces. All RCC-VE units have four ports listed and models with six ethernet ports have two additional ports listed. Move the cursor to select the interface connected to the network and press Enter. Consult the table below to determine which network port to use based on the name provided by Ubuntu and the number of available network ports.

| Ubuntu Installer NIC Label | 4 Port | 6 Port |
|----------------------------|--------|--------|
| eth0                       | eth0   | eth2   |
| eth1                       | eth1   | eth3   |
| eth2                       | eth2   | eth4   |
| eth3                       | eth3   | eth5   |
| p3p1                       |        | eth0   |
| p2p1                       |        | eth1   |

#### Ubuntu Installer NIC Mappings¶

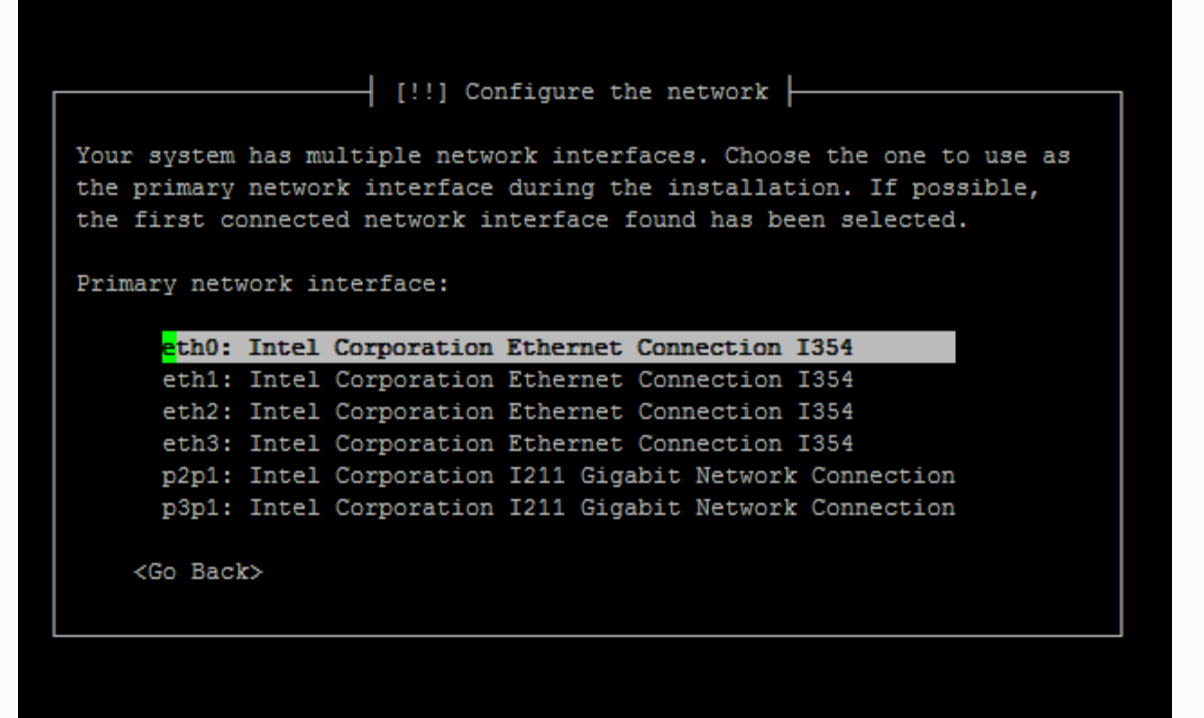

#### 18. <Tab> moves; <Space> selects; <Enter> activates buttons

- 19. The installer will then prompt for various system settings, such as the hostname, users, clock, and disks. These values must be set appropriately for to the role and environment of this system. When configuring the installation disk, the disks are listed with their capacity. The eMMC will be labeled "Ultra HS-Combo", if an mSATA disk is installed it can be identified by its capacity and make/model. When selecting the installation target disk, be careful **not** to unmount the USB disk (/dev/sdb) and make sure not to select it as the install target.
- 20. When the installation has completed, a box labeled "Finish the installation" will be displayed with the choices Go Back or Continue. Select continue and press Enter. The system will reboot.
- 21. Remove the USB drive from the USB port. Ubuntu will start up automatically from the target drive (mSATA SSD or internal eMMC). If the USB drive remains attached, the system will boot into the installer again because the system firmware is configured so that a device plugged into the USB port will be booted with a higher priority.

#### Ubuntu 12.x through 15.x PXE Install

- 1. Download netboot.tar.gz for the desired Ubuntu version fromhttp://cdimage.ubuntu.com/netboot/.
- 2. Setup a TFTP server somewhere on the network and extract netboot.tar.gz into the TFTP root.
- 3. Configure the netboot files for use of the serial console. Under the TFTP root directory, enter the *ubuntu-installer/amd64/boot-screens/* directory.
- 4. Skip this step for Ubuntu 15.x Edit the file in *syslinux.cfg* in this directory and add the following two lines to the top of the file:
- 5. console 0
- 6. serial 1 115200 0
- 7. Edit the file *txt.cfg* in this directory. Under "label install", change the "append vga …" line to remove "vga=788" and "quiet" from the end and appendconsole=ttyS1,115200n8 earlyprint=serial,ttyS1,115200n8 so that line resembles the following:

8. append initrd=ubuntu-installer/amd64/initrd.gz --- console=ttyS1,115200n8 earlyprint=serial,ttyS1,115200n8

Save changes to the file and exit.

- 9. Configure the DHCP server for network booting. Configure option **next-server** with the IP address of the TFTP server and specify option **filename** as pxelinux.0.
- 10. Connect to the console port of the RCC-VE using a mini-USB cable attached to another system.
- 11. Connect a network cable that is attached to the local LAN to one of the ethernet ports. On 6-port models, using one of the four ports on the right side is **required** as they are the only ports available for PXE booting.
- 12. When prompted with "Press F12 for boot menu", press F12. The list of boot options will depend on the hardware installed in the system. Four NICs will be listed with an iPXE option. The left-most NIC on 4 port models will show as "iPXE (PCI 00:14.0)", followed by 14.1, 14.2 and so on for each port left to right. On 6 port models 14.0 is the third NIC from the left, 14.1 is the fourth, 14.2 is fifth and 14.3 is the furthest right NIC:

```
    Press F12 for boot menu.
    Select boot device:
    16.
    17. 1. AHCI/0: INTEL SSDMCEAC030B3 ATA-9 Hard-Disk (28626 MiBytes)
    18. 2. USB MSC Drive Generic Ultra HS-COMBO 1.98
    19. 3. iPXE (PCI 00:14.0)
    20. 4. iPXE (PCI 00:14.1)
    21. 5. iPXE (PCI 00:14.2)
    22. 6. iPXE (PCI 00:14.3)
```

Press the number corresponding to the NIC that is plugged into the network, and the system will begin to boot.

- 23. When the boot menu appears, scroll down to 'Install' and press Enter.
- 24. The kernel will start up and after a minute the system will launch the installer, first prompting for a **Language** and **Country**.
- 25. The installer will display a menu labeled **Configure the Network**. This menu contains options to configure the network interfaces. All RCC-VE units have four ports listed and models with six ethernet ports have two additional ports listed. Move the cursor to select the interface connected to the network and press Enter. Consult the table below to determine which network port to use based on the name provided by Ubuntu and the number of available network ports.

| Ubuntu 14.x Label | Ubuntu 15.x Label | 4 Port | 6 Port |
|-------------------|-------------------|--------|--------|
| eth0              | enp0s20f0         | eth0   | eth2   |
| eth1              | enp0s20f1         | eth1   | eth3   |
| eth2              | enp0s20f2         | eth2   | eth4   |
| eth3              | enp0s20f3         | eth3   | eth5   |
| p3p1              | enp4s0            |        | eth0   |
| p2p1              | enp3s0            |        | eth1   |

Ubuntu Installer NIC Mappings

[!!] Configure the network
Vour system has multiple network interfaces. Choose the one to use as
the primary network interface during the installation. If possible,
the first connected network interface found has been selected.
Primary network interface:

enp0s20f0: Intel Corporation Ethernet Connection I354
enp0s20f1: Intel Corporation Ethernet Connection I354
enp0s20f3: Intel Corporation Ethernet Connection I354
enp0s20f3: Intel Corporation I211 Gigabit Network Connection
enp4s0: Intel Corporation I211 Gigabit Network Connection

#### 26. <Tab> moves; <Space> selects; <Enter> activates buttons

- 27. The installer will then prompt for various system settings, such as the hostname, users, clock, and disks. These values must be set appropriately for to the role and environment of this system. When configuring the installation disk, the disks are listed with their capacity. The eMMC will be labeled "Ultra HS-Combo", if an mSATA disk is installed it can be identified by its capacity and make/model
- 28. When the installation has completed, a box labeled "Finish the installation" will be displayed with the choices Go Back or Continue. Select continue and press Enter. The system will reboot.
- 29. Remove any bootable USB drives from the USB ports on the system. Ubuntu will start up automatically from the target drive (mSATA SSD or internal eMMC). If the USB drive remains attached, the system will boot into the installer again because the system firmware is configured so that a device plugged into the USB port will be booted with a higher priority.